附件1

# 2025年度专利密集型产品认定操作指南

一、单位注册

单位访问国家专利密集型产品备案认定试点平台(以下简称 "试点平台"),网址 https://www.zlcp.org.cn/,完成用户 注册。

二、单位登录

注册成功后,用户输入已注册的手机号、用户名或邮箱(三 种信息择一填入)、密码、验证码可直接登录系统。

|                |            | 单位登录                  |          |
|----------------|------------|-----------------------|----------|
| 请输入用户名,长度为4-20 | 个字符,不支持特殊字 |                       |          |
|                |            | 请输入手机号、用户名或邮箱         |          |
| 请输入手机号         |            |                       |          |
|                |            | 请输入密码                 |          |
| 请输入邮箱          |            |                       |          |
|                |            | 请输入验证码,单击图片刷新         | 3nfpn    |
| 请输入短信验证码       | 获取验证码      |                       |          |
|                |            |                       |          |
| 请输入密码          |            | 登录                    |          |
|                |            | 1 推荐使用360极速浏览器、360安全) | 刘览器和谷歌刘览 |
| 请捆入铺队驾拍        |            | 器登录系统办理业务             |          |
| 我已阅读并同意《单位注册   | 协议》        |                       |          |
| 注册             |            | 单位注册 >                |          |
| 单位登录 >         |            |                       |          |

单位注册

图 1 单位注册

## 图 2 单位登录

三、单位实名认证

单位在产品备案前,必须完成实名认证。左侧列表点击"用户中心",选择"实名认证"进入相应页面,填写单位相关信息,

上传营业执照和诚信承诺书,提交等待系统审核。试点平台系统 对单位提交的实名认证信息进行形式校验,通过后,单位可登录 平台继续进行专利信息管理、产品备案申报等操作;若实名认证 未通过,则单位需重新修改实名认证信息再次提交审核。

| <b>众</b> 我的首页       | 我的首页 / 用户中心 /                                                            | 实名认证                                                                                             |                                                                                                    |  |  |  |  |  |  |  |
|---------------------|--------------------------------------------------------------------------|--------------------------------------------------------------------------------------------------|----------------------------------------------------------------------------------------------------|--|--|--|--|--|--|--|
| 目 专利信息管理            | 特别说明:单位应对在丰平台所做信息自行承偿法律责任,若所做信息涉及泄漏弯业规定,引起很权识纷或其他法律纠纷,本平台不承担与之相关的任何法律责任。 |                                                                                                  |                                                                                                    |  |  |  |  |  |  |  |
| 自 产品备家管理            | ●位2023年度息成本、単位<br>● 利河 単位2023年度意成本、単位                                    | 2023年度知识产权总投入(包含知识产权人力成本、知识产权教育培训、知识产权信息<br>) 合领 自然2023年度低声产品合始集新 自然2023年度用中运产与新 自然2023年度        | 化建设、知识产权保护/维权、知识产权申请和维持等官费、知识产权代理费、知识产权专业资源费、以及研发<br>学校会产品与产用、曲点2023年度日始生要用、曲点2023年度合等理要用取曲点2023年度目前表表用、满限程 |  |  |  |  |  |  |  |
| ○ 产品备案信息更新          | <ul> <li>单位专利资产全额和单位总</li> </ul>                                         | 第一会報、中国1943年8月19日 国民日本時代、中国1943年7日日期回回、一部時、中国1947年8日<br>第一会額、清損写截至2023年席、参考(企业会计准则第6号――无形彼产)(知识产 | RTHIT LEGT L. 中国化化中在各部局部10、中国化化中在各部局部10亿中国化化中在各部分部10、时代的<br>仅相关会计信息披露规定)等有关规定确认的、单位拥有的有利资产总额和单位总资产金额。       |  |  |  |  |  |  |  |
| 日 专利密集型产品认定管理       | ● 单位2023年度员工人数,请                                                         | 按照单位社保参保人数填写截至2023年底的数据。                                                                         |                                                                                                    |  |  |  |  |  |  |  |
| Q 产品信息查询            | * 备案单位类型                                                                 | <u>全业</u> ~                                                                                      |                                                                                                    |  |  |  |  |  |  |  |
| <b>丛</b> 备室证明       | *统一社会信用代码                                                                | 91320400720665406K                                                                               | 發現工商信息                                                                                                    |  |  |  |  |  |  |  |
| <b>&amp;</b> 用户中心 ^ | * 单位名称                                                                   | 常州星非车灯股份有限公司                                                                                     |                                                                                                    |  |  |  |  |  |  |  |
| 基本资料                | * 注册地址                                                                   | 江苏省/扬州市/江都区 > 扬州市江都区经济开发区通券小区1标102                                                               |                                                                                                    |  |  |  |  |  |  |  |
| 卖各认证                | *办公地址                                                                    | 扬州市江都区经济开发区遵泰小区1栋102                                                                             | 同注册地址                                                                                                    |  |  |  |  |  |  |  |
| 资产信息                | * 注册资本                                                                   | 30 万元 (人民币)                                                                                      |                                                                                                    |  |  |  |  |  |  |  |
|                     | 延后镇写资产信息                                                                 | 2015年1月1日日日日日日日日日日日日日日日日日日日日日日日日日日日日日日日日日日                                                       |                                                                                                    |  |  |  |  |  |  |  |
|                     |                                                                          | 因2023年度审计报告未出,范选等延后填写单位2023年度资产信息,待审计报告完成<br>再进行修政                                               |                                                                                                    |  |  |  |  |  |  |  |
|                     | *单位2023年度总成本                                                             | 单位2023年度总成本 万元 (人民币)                                                                             |                                                                                                    |  |  |  |  |  |  |  |
|                     | *单位2023年度知识产权总投入                                                         | 单位2023年震动品产权加投入 万元(人民币)                                                                          | Θ                                                                                                    |  |  |  |  |  |  |  |
|                     | *单位2023年度净利润                                                             | 请按照上传的单位利润表中"净利润"数据编写,并注意金额单位的不同 万元(人民币)                                                         | 0                                                                                                    |  |  |  |  |  |  |  |

图 3 实名认证

## 四、专利信息管理

单位在实名认证通过后登录系统,须先进行"单位专利信息 管理",再进行产品备案申报。左侧列表点击"专利信息管理", 进入相应页面。该页面下,单位可通过"自动导入专利"和"手 动新增专利"两种方式,对单位自有专利权信息、单位接受许可 的专利权信息进行维护。

| 💮 国家专利密集型     | 产品备      | 察认定试点平台 曾理中心                                                          |                      |                                                                                                    |                               |                                          |                          | 1.00            |                | -  |  |
|---------------|----------|-----------------------------------------------------------------------|----------------------|----------------------------------------------------------------------------------------------------|-------------------------------|------------------------------------------|--------------------------|-----------------|----------------|----|--|
| <b>众</b> 現的角页 | E 1      | 的普页 / 专利信息管理                                                          |                      |                                                                                                    |                               |                                          |                          |                 |                |    |  |
| 图 专利信息管理      | 11.03    | 改编范围:中国有效专利                                                           |                      |                                                                                                    |                               |                                          |                          |                 |                |    |  |
|               | 単位<br>長作 | 日有专利政援包国王册单位为权利人+含与其伯权利人共有的专利+、单<br>用用:第一步:点击:雷动导入专利;获取当和单位自有专利政援,第二步 | 0接更许可的专利<br>1 如果您有未肯 | 利、若在本平台发生单位名称交更则管用名对应的专利数<br>动导入的所获专利权专利(包括单位管用名对应的相关)                                                                                                    | 握你包含在单位百有专利内<br>时利、转让所得专利等)或进 | 单位目有专利信息系统定期目的更新,说<br>更许可的专利,可通过学习新闻专行协议 | 明:完成自有专利政策<br>3添加。       | 管理后即可在产品量宴;     | 直接时关联相关专利。     |    |  |
| C 产品各安信息更新    |          | •N9: 330.090                                                          | **(27):              | 接触入专行名称关键学                                                                                                    | REA 94(8832897                |                                          |                          |                 | RA: BRANKRANSF |    |  |
| 國 专利增重型产品认定管理 | 410      | RAS. WILL                                                             | <b>数据中源</b> :        | 1834 ×                                                                                                    |                               |                                          |                          |                 |                |    |  |
| Q 产品信息查询      | • Ri     | 時入今月 手动振躍今月                                                           |                      |                                                                                                    |                               |                                          |                          |                 |                |    |  |
| <b>是</b> 各家证明 | 89       | <b>专利</b> 税 0                                                         |                      | 专利名称                                                                                                    | 专利类型                          | 权利人                                      | 法律状态                     | 数据来源            | 专利获取方式         | 现作 |  |
| & 用户中心 ~      | 1        |                                                                       |                      | and the second second s | 实用新型                          |                                          | <ul> <li>- 有权</li> </ul> | 14127 E         | Illian Road    | 82 |  |
|               | 2        |                                                                       |                      |                                                                                                    | 实用新型                          |                                          | <ul> <li>- 有权</li> </ul> | 基础政策            | 10110-40240    | 22 |  |
|               | 3        | Second Second                                                         |                      |                                                                                                    | 外观设计                          | Concession of the                        | <ul> <li>有权</li> </ul>   | <b>基本(2)</b> )后 | 原始取得           |    |  |
|               | 4        |                                                                       |                      |                                                                                                    | 外观设计                          | -                                        | • 有权                     | <b>新研設</b> 理    | 原始取得           |    |  |

图 4 单位专利信息管理列表页

#### 五、产品备案及备案信息更新

左侧列表点击"产品备案管理"菜单,进入产品备案管理列 表页面。在"未提交"列表页下,点击"填报"按钮,进行产品 备案填报,提交等待系统审核。试点平台系统对产品备案信息进 行形式校验,备案通过后单位下载备案证明;若备案未通过,则 单位需重新修改产品信息再次提交审核。

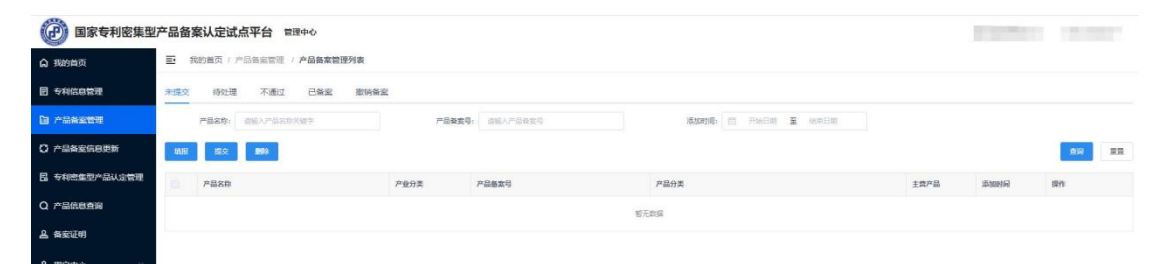

## 图 5 产品备案列表页

2024年及以前备案通过的产品,须进行已备案产品信息更 新,未进行备案信息更新的往年产品,不能参与本年度专利密集 型产品认定工作。单位点击"产品备案信息更新"菜单,进入产 品数据更新页面,在"未更新"下,单位需更新已备案产品新一 年度的经营数据,并确认该产品信息和关联专利信息是否发生变 化,根据实际情况进行修改和更新,提交等待系统审核。试点平 台系统对备案产品更新信息进行形式校验,若更新未通过,则单 位需重新修改产品信息再次提交审核。

| () 国家专利密集型      | 一定品备 | 案认定试点平台 管理中心                   |             |          |                                         |      |       |       | 1.1   |
|-----------------|------|--------------------------------|-------------|----------|-----------------------------------------|------|-------|-------|-------|
| <b>命</b> 我的前页   | 8    | 我的首页 / 产品备室信息更新 / <b>产品备案更</b> | 前列表         |          |                                         |      |       |       |       |
| 目 专利成总管理        | 未更新  | 符处理 不通过 已更新                    |             |          |                                         |      |       |       |       |
| 自 产品备案管理        |      | 产品名称: 当成人产品名称关键字               | 产品粮卖号: 吉祉人产 | -See -   |                                         |      |       |       |       |
|                 |      |                                |             |          |                                         |      |       |       | 2H 2E |
| 日 专利责集型产品认定管理   |      | 产品名称                           | 产品基室号       | 产业分类     | 产品分类                                    | 主营产品 | 各定年度● | 更新年度  | 操作    |
| Q 产品信息查询        | D.   | (Recent)                       |             | 非专利管集型严点 | 100000000000000000000000000000000000000 | • 55 | 2023年 | 2024年 | 重要 更新 |
| 品 各家证明          |      | 0000000000                     |             | 非专利密集型产业 |                                         | • 5  | 2022年 | 2023年 | 童昏 更新 |
| <b>ጼ</b> 用户中心 ~ | 共2第  | 10%/页 - ( 1 ) 前往               | 1 页         |          |                                         |      |       |       |       |

## 图 6 产品备案信息更新列表页

# 六、专利性评价

在规定时间首次备案成功或完成备案信息年度更新的产品, 可参与本年度专利密集型产品认定工作。以备案产品填报的备案 信息为基础,对备案产品进行专利性评价。通过邮件或短信形式 通知备案单位对专利性评价通过产品进一步补充信息,进入产业 性评价环节。

#### 七、产业性评价

组织各产业领域专家,分产业对专利性评价通过的备案产品 进行评价。

## 八、认定及公示

根据评价结果形成 2025 年度专利密集型产品拟认定名单, 在试点平台上进行公示,公示期满无异议或异议不成立的产品, 认定为 2025 年度专利密集型产品。

## 九、公布及证书发放

试点平台公布 2025 年度专利密集型产品,相关单位可登录 试点平台,在"专利密集型产品认定管理"列表栏下,对已认定 的专利密集型产品进行查询、浏览、下载专利密集型产品认定证 书。

| @ 国家专利密集型                                           | 产品备案认定试   | 点平台 曾理中心                 |                          |            |            |              |         |          |        |          | -         |
|-----------------------------------------------------|-----------|--------------------------|--------------------------|------------|------------|--------------|---------|----------|--------|----------|-----------|
| <b>〇</b> 我的首页                                       | 我的首页 / 3  | 9利密重型产品认定管理 / <b>专利的</b> | 集型产品认定管理列表               |            |            |              |         |          |        |          |           |
| 2 专利低息管理                                            | 公示中 已从难   | 撤销认定                     |                          |            |            |              |         |          |        |          |           |
| 自 产品备案管理                                            | 产品包套号:    | 通输入产品有需等                 | 7                        | "最名称: 浙城人产 |            | 芭大餐業年度:      | 进行印刷窗平度 |          | 认应年度;  | 进行华田安年度  |           |
| ○ 产品类全信息更新                                          | 公元专利确认状态: | 清话译                      | <ul> <li>公示专利</li> </ul> | 64930: O # | M日期 董 M中日期 |              |         |          |        |          |           |
| B 专利需集型产品认定管理                                       |           |                          |                          |            |            |              |         |          |        |          | <b>20</b> |
| Q 产品信息查询                                            | 产品备发号     | 产品名称                     | 产业分类                     | 主然产品       | 产品分类       | 首次發出年度9      | 0.848   | 公示专利确认状态 | 公示专利数量 | 公示专利确认时间 | 操作        |
| A 备卖证明                                              |           |                          |                          |            |            | <b>能元款</b> 展 |         |          |        |          |           |
| <b>冬 用户中心</b> ~ ~ ~ ~ ~ ~ ~ ~ ~ ~ ~ ~ ~ ~ ~ ~ ~ ~ ~ |           |                          |                          |            |            |              |         |          |        |          |           |

## 图 7 专利密集型产品认定管理列表页